# How to add members to GOmanager Security Group

14 Steps <u>View most recent version</u>

Created by

akoyaGO Support

Creation Date

September 26, 2022

Last Updated May 16, 2023

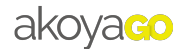

Open akoyaGO.

#### STEP 2

Click on the 'waffle' icon.

|                 | akoya      | a <mark>co</mark> | akoy         | aGO with A | ccou   | inting     |        |      |       |           |          |         |
|-----------------|------------|-------------------|--------------|------------|--------|------------|--------|------|-------|-----------|----------|---------|
| ≡               |            |                   | $\leftarrow$ | 🖗 Save A   | \S     | + New      | $\sim$ | 🖉 E  | dit [ | Delete    | $\times$ | Clear [ |
| ណ៍              | Home       | - I               | s            | cholarsh   | ai     | Reviev     | v Da   | shbo | ard ∨ | ,         |          |         |
| Ŀ               | Recent     | $\sim$            |              |            | -      |            |        |      |       |           |          |         |
| Ŕ               | Pinned     | $\sim$            |              | Pending Sc | hola   | rship Re   | quests | ~    |       |           |          |         |
| Fund Management |            | -                 |              |            |        |            |        |      |       |           |          |         |
|                 | Dashboards |                   |              |            | $\sim$ | Submit Dat |        | St V | A V   | First Nam | e V      | Last Na |
| 쑶               | Funds      |                   | -            | · · · ·    | 70( -  |            |        | Δ.σ. | 2.0   | Morger    |          | Class   |
| ****            | Accounts   |                   |              | 028        | /9( )  | 1/1/2022   |        | AC   | 2.0   | iviorgar  | 1        | Ciay    |

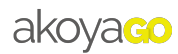

Click on "Admin".

| OneDrive              | Word       |                                                  |
|-----------------------|------------|--------------------------------------------------|
| Excel                 | PowerPoin  | nolarship Requests 🧹                             |
| N OneNote             | SharePoint | t<br>✓ Submit Date ✓   St ✓   A ✓   First Name 丶 |
| >>> Power Autom       | Admin      | :<br>90 7/7/2022 Ac 2.0 Morgan                   |
| Power Apps            |            | 9: 7/12/2022 Ac 2.5 Alyssa                       |
| All apps $ ightarrow$ |            | 45 1/16/2022 Ac Josiah                           |
|                       |            | 7º 1/25/2022 Ac Nathan                           |

## Microsoftonline

1 Step

#### STEP 4

If prompted, click on "Sign In" with (your username).

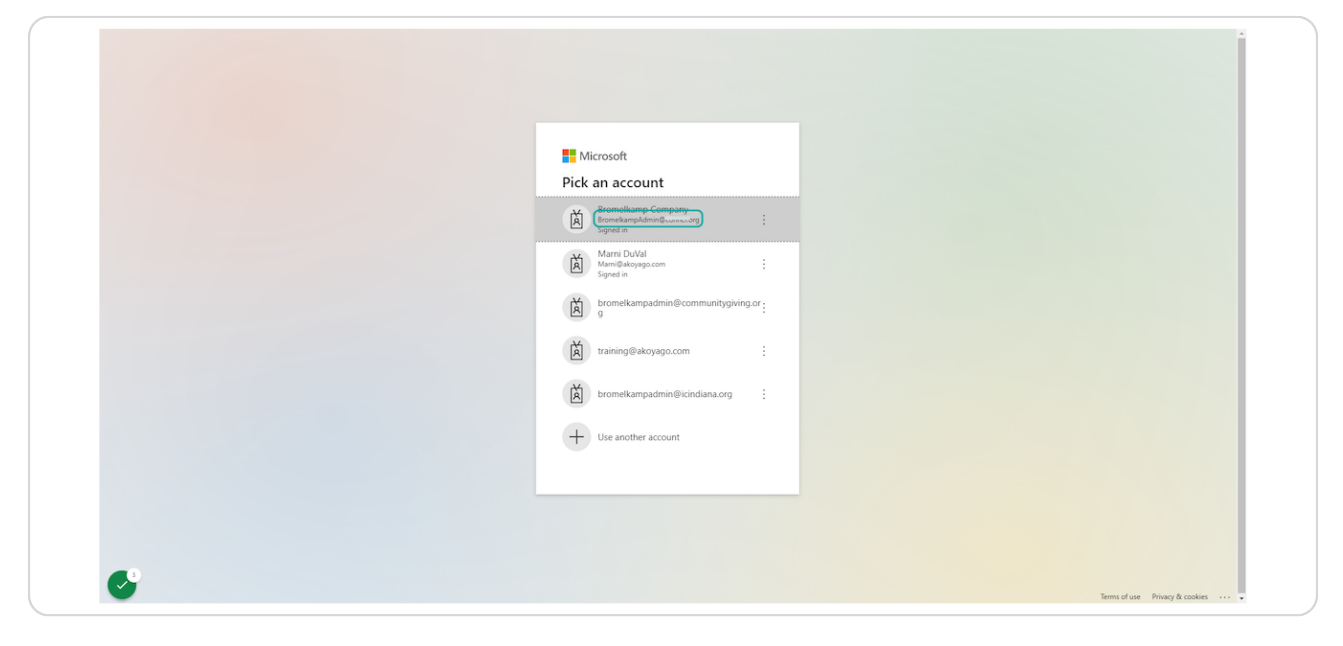

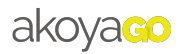

## Click on "Teams & groups".

#### **STEP 6**

## Click on "Active teams & groups".

|                                                                                                  | Microsoft 365 admin cer                                                                                                    | ter                                   | P Search                                                                                   |                                                                                                    | ⊠ ? © £ ⊗ ? ©                                           |
|--------------------------------------------------------------------------------------------------|----------------------------------------------------------------------------------------------------|---------------------------------------|--------------------------------------------------------------------------------------------|----------------------------------------------------------------------------------------------------|---------------------------------------------------------|
| =                                                                                                |                                                                                                    |                                       | Connecticut Community Foundation                                                           |                                                                                                    | Dark mode & What's new?                                 |
| 2<br>2<br>2<br>2<br>2<br>2<br>2<br>2<br>2<br>3<br>2<br>3<br>2<br>3<br>2<br>3<br>2<br>3<br>2<br>3 | Home<br>Users<br>Devices<br>Teams & groups<br>Active teams & groups<br>Deleted groups<br>Shared mailboxes<br>Roles<br>Resources | · · · · · · · · · · · · · · · · · · · |                                                                                            | Finish setting u<br>Premium<br>Now it's time to install your Office ap<br>With your Microsoft 365 Business Prer<br>Outbook | Pp Microsoft 365 Business                               |
| 0                                                                                                | Billing<br>Support                                                                                                    | ×<br>×                                | + Add cards                                                                                |                                                                                                    |                                                         |
| 0                                                                                                | Settings                                                                                                    | Ť                                     | Microsoft Teams                                                                            | User management                                                                                                    | Office apps ····                                        |
| 8                                                                                                | Reports                                                                                                    | ×<br>×                                | Support remote workers with<br>Teams                                                       | User management                                                                                                    | <b>0 of 2</b> licensed users have installed Office apps |
| Ad                                                                                               | imin centers                                                                                                    | - 11                                  |                                                                                            | Add, edit, and remove user accounts, and reset passwords.                                                                  | Updated on September 23, 2022                           |
| 0                                                                                                | Security                                                                                                    | - 11                                  | Learn how to manage Teams for remote work, with setup guidance, short<br>videos, and tips. |                                                                                                    | Installed Not yet installed                             |
| 0                                                                                                | Compliance                                                                                                    | - 11                                  | Teams is on for your organization                                                          |                                                                                                    |                                                         |
| B                                                                                                | Endpoint Manager                                                                                                    |                                       | Check setup status for new Teams users                                                     |                                                                                                    | P Help & support                                        |
| 6                                                                                                | Softange                                                                                                    |                                       | Guest access is on                                                                         | Add user Edit a user Reset password $\lor$                                                                                 | Email Install Office 🔲 Give feedback                    |
|                                                                                                  | harePoint                                                                                                    |                                       |                                                                                            | Threate and antivince                                                                                                    | Training milder & secietance                            |

 ${\ {\tt M}}$  Microsoftonline  ${\ C}$ 

3 Steps

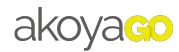

#### Click on the "Security" tab.

#### STEP 8

#### Click on "GOmanager Users".

|           |  | ivanie                   |   | sync status | •   |
|-----------|--|--------------------------|---|-------------|-----|
| ~         |  | All Users                | : | <u></u>     | < , |
| ~         |  | CCF Intune Group         | : | <u></u>     | ł   |
| ~         |  | CCF Staff Security Group | : | <u>۵</u>    | (   |
|           |  | GOmanager Users          | : | 0           | I   |
| 'S        |  |                          |   |             |     |
|           |  |                          |   |             |     |
| nce       |  |                          |   |             |     |
| t Manager |  |                          |   |             |     |

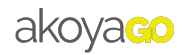

## Click on "Members".

|                  | GU<br>Security group                                            | • 1 owner • 4 members |
|------------------|-----------------------------------------------------------------|-----------------------|
| Ge               | eneral Members                                                  | Role assignments (j)  |
| N<br>G<br>D<br>G | lame<br>Omanager Users<br>J <b>escription</b><br>Omanager Users | Not allowed           |

## Microsoft 🖸

5 Steps

#### STEP 10

Click on "View all and Manager Members".

| iii Microsoft 365 admin                                                                                                    | enter $P$ Search                                                                                                    | ⊡ B @ ?                                                                                                    |
|----------------------------------------------------------------------------------------------------|----------------------------------------------------------------------------------------------------|----------------------------------------------------------------------------------------------------|
| =                                                                                                    | Home > Active teams & groups                                                                                                    | 0                                                                                                    |
| û Home                                                                                                    | Active teams and groups                                                                                                    | GOmanager Users                                                                                                    |
| Q     Users       Image: Devices     Marcological Streams & groups       M     Teams & groups       Deleted groups     Shared mailboxes       Pan     Roles       Image: Resources     Roles | Microsoft Rams supports collaboration through chat, calls, and online meetings. The teams you add are collectioned people, content, and tools. Chrouge are a collection of people, and are used if you only need a group email address. It can be use to be not hard from with subholing ongoing an mail-enabled security groups to appear here. To see them immediately, go to Sicharge admin emet Learn about Microsoft Rams Microsoft 385 Distribution list Mail-enabled security Security R. Add a arous  Control Distribution list Mail-enabled security                                                                                                    | 20 seful and here the second second s |
| Billing                                                                                                    | <ul> <li>A had a global T obbit. O increase to consider and accompany. So procession</li> </ul>                                                                                                    |                                                                                                    |
| <ul> <li>Support</li> <li>Settings</li> </ul>                                                                                                    | Name 1 Sync status Created on                                                                                                    | Choose columns     Members (4)     Beromelikamp Company     Decombining of decombining of d      |
| <ul> <li>Setup</li> <li>Reports</li> <li>Health</li> </ul>                                                                                                    | Aurusers     E     G     Aurusers     E     G     G | eromekumpudmingCourtury<br>18<br>42                                                                                                    |
| Admin centers                                                                                                    | GOmanager Users : Any 23, 2022 at 12:21 Pl                                                                                                    | P View all and manage members                                                                                                    |
| Security                                                                                                    |                                                                                                    |                                                                                                    |
| Compliance                                                                                                    |                                                                                                    |                                                                                                    |
| Endpoint Manager                                                                                                    |                                                                                                    |                                                                                                    |
| Azure Active Directo                                                                                                    |                                                                                                    |                                                                                                    |
| thange                                                                                                    |                                                                                                    |                                                                                                    |

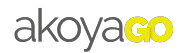

### Click on "Add members".

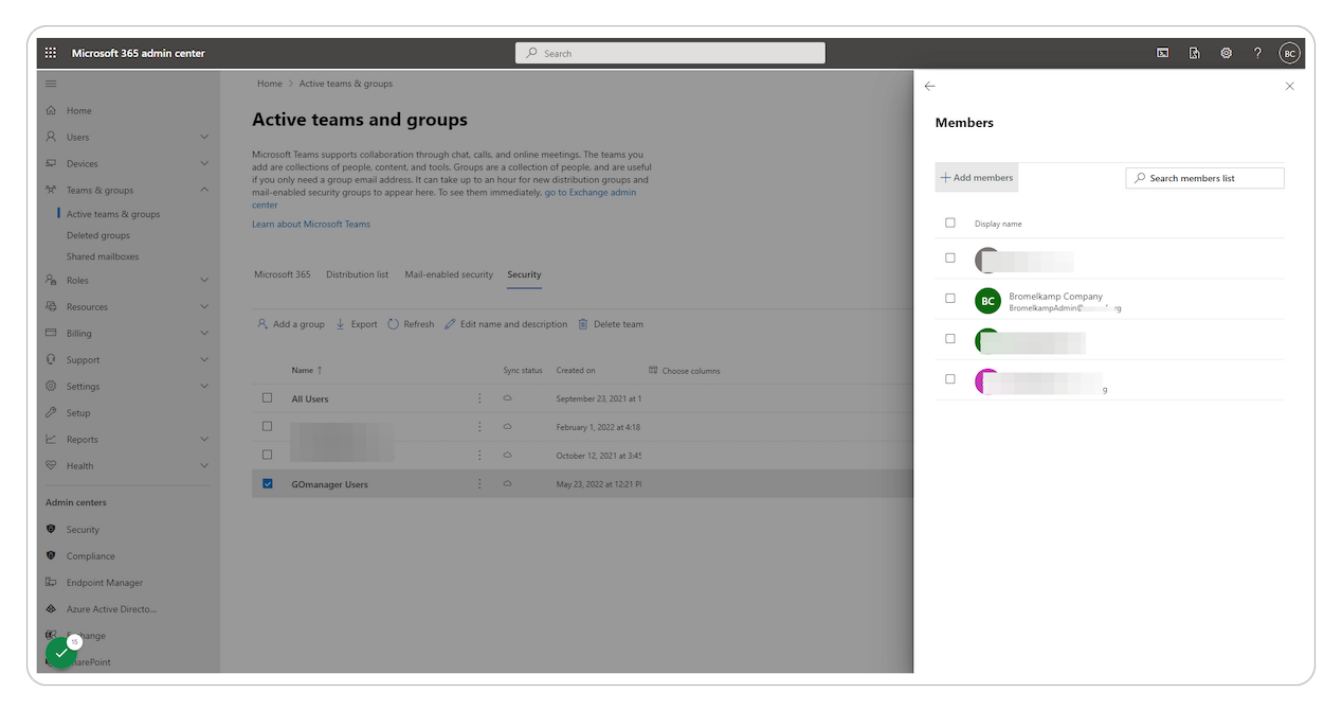

#### STEP 12

Type in the name of the user you want to add.

| iii Microsoft 365 admin center | ,⊅ Search                                                                                                    |              | 5 B @ ? (c) |
|--------------------------------|----------------------------------------------------------------------------------------------------|--------------|-------------|
| =                              | Home > Active teams & groups                                                                                                    | $\leftarrow$ | ×           |
| යි Home                        | Active teams and groups                                                                                                    | Add members  |             |
| A Users                        |                                                                                                    |              |             |
| Devices                        | add are collections of people, content, and tools. Groups are a collection of people, and are useful<br>if you only add to the second area of the second and tools. Groups are a collection of people, and are useful<br>if you only add a second area of the second area of the second distribution exclusion and the second area of the second area of the second are | user         | ×           |
| ፟፞ጞ፞ Teams & groups            | mail-enabled security groups to appear here. To see them immediately, go to Exchange admin<br>center                                                                                                    | Display name |             |
| Active teams & groups          | Learn about Microsoft Teams                                                                                                    |              |             |
| Shared mailboxes               |                                                                                                    |              |             |
| Pn Roles                       | Microsoft 365 Distribution list Mail-enabled security                                                                                                    |              |             |
| Resources                      |                                                                                                    |              |             |
| Billing                        | 🔍 Add a group 🞍 Export 🜔 Refresh 🧷 Edit name and description 🔋 Delete team                                                                                                    |              |             |
| C Support                      | Name † Sync status Created on III Choose columns                                                                                                    |              |             |
| Settings                       | All Users : 🗠 September 23, 2021 at 1                                                                                                    | 0            |             |
| Ø Setup                        |                                                                                                    |              |             |
| E Reports                      | October 12, 2021 at 3-45                                                                                                    |              |             |
| Health                         | GOmanager Users May 23, 2022 at 12:21 Pl                                                                                                    | 0            |             |
| Admin centers                  |                                                                                                    |              |             |
| Security                       |                                                                                                    |              |             |
| Compliance                     |                                                                                                    |              |             |
| 🛱 Endpoint Manager             |                                                                                                    |              |             |
| Azure Active Directo           |                                                                                                    |              |             |
| thange                         |                                                                                                    | Add Cancel   |             |
| harePoint                      |                                                                                                    |              |             |

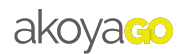

## Select the user(s) you want to add.

| iii Microsoft 365 admin cente                                                                                                    | ∠ Search                                                                                                    | 5. B. Ø ? (6) |
|----------------------------------------------------------------------------------------------------|----------------------------------------------------------------------------------------------------|---------------|
|                                                                                                    | Home -> Active teams & groups                                                                                                    | ← ×           |
| 60 Home                                                                                                    | Active teams and groups                                                                                                    | Add members   |
| A     Uters       D     Devices       M     Teams & groups       Active teams & groups       Deleted groups       Shared mailboxes       Ph       Roles | Microsoft Teams supports collaboration through chat, calls, and online meetings. The teams you<br>add are collection of people content, and tools. Groups are a collection of people and are useful<br>if you only need a group email address. It can take up to an hour for new distribution groups and<br>mail-anabled security groups to appear here. To see them immediately, go to Exchange admin<br>center<br>Learn about Microsoft Teams<br>Microsoft 365 Distribution list Mail-enabled security Security |               |
| Resources                                                                                                    | A, Add a group 🚽 Export 🕐 Refresh 🖉 Edit name and description 📵 Delete team                                                                                                    |               |
| Q Support                                                                                                    | , Name † Sync status Cinated on III Choose columns                                                                                                    |               |
| Settings                                                                                                    | All Users : September 23, 2021 at 1                                                                                                    |               |
| E Reports                                                                                                    | , February 1, 2022 at 418                                                                                                    |               |
| 💝 Health                                                                                                    | COmmanager Users     Commanager Users     Commanager Users                                                                                                    |               |
| Admin centers<br>Security                                                                                                    |                                                                                                    |               |
| • Compliance                                                                                                    |                                                                                                    |               |
| Endpoint Manager     Azure Active Directo                                                                                                    |                                                                                                    |               |
| MarePoint                                                                                                    |                                                                                                    | Add Cancel    |

#### STEP 14

## Click on "Add".

| =    | Microsoft 365 admin cent                | ter |                                                                                                 | ✓ Search                                                                                                    |                | <b>D</b> | h 🐵 | ? 🕞   |
|------|-----------------------------------------|-----|-------------------------------------------------------------------------------------------------|----------------------------------------------------------------------------------------------------|----------------|----------|-----|-------|
| =    |                                         |     | Home > Active teams & groups                                                                    |                                                                                                    | <i>~</i>       |          |     | ×     |
| ଇ    | Home                                    |     | Active teams and gro                                                                            | oups                                                                                                    | Add members    |          |     |       |
| 8    | Users                                   |     | Microsoft Teams supports collaboration thro                                                     | •                                                                                                    |                |          |     |       |
| \$   | Devices                                 | ~   | add are collections of people, content, and to<br>if you only need a group email address, It ca | ools. Groups are a collection of people, and are useful<br>n take up to an hour for new distribution groups and | 2 user         |          |     | *     |
| 20   | Teams & groups                          |     | mail-enabled security groups to appear here<br>center                                           | . To see them immediately, go to Exchange admin                                                                 | Display name   |          |     |       |
|      | Active teams & groups<br>Deleted groups |     | Learn about Microsoft Teams                                                                     |                                                                                                    |                |          |     |       |
|      | Shared mailboxes                        |     |                                                                                                 |                                                                                                    |                |          |     | - i - |
| 20   | Roles                                   |     | Microsoft 365 Distribution list Mail-er                                                         | abled security Security                                                                                         |                |          |     |       |
| 4    | Resources                               | ~   | 8 Add a group ↓ Export (*) Refresh                                                              | Edit name and description     Edit Delete team                                                                  |                |          |     |       |
|      | Billing                                 |     | , , , , ad a group 🔮 export 🔾 incircui                                                          |                                                                                                    |                |          |     |       |
| 6    | Support                                 |     | Name ↑                                                                                          | Sync status Created on 🔤 Choose columns                                                                         |                |          |     |       |
| 205  | Settings                                |     | All Users                                                                                       | : 🗠 September 23, 2021 at 1                                                                                     |                |          |     |       |
| ~    | Reports                                 | ~   |                                                                                                 | : C February 1, 2022 at 4:18                                                                                    |                |          |     |       |
| 8    | Health                                  | ~   |                                                                                                 | : October 12, 2021 at 3:45                                                                                      |                |          |     |       |
| -    |                                         |     | GOmanager Users                                                                                 | : 🗠 May 23, 2022 at 12:21 Pl                                                                                    |                |          |     |       |
| Adr  | nin centers                             |     |                                                                                                 |                                                                                                    |                |          |     |       |
| 9    | Compliance                              |     |                                                                                                 |                                                                                                    |                |          |     |       |
| Re I | Endpoint Manager                        |     |                                                                                                 |                                                                                                    |                |          |     |       |
|      | Azure Active Directo                    |     |                                                                                                 |                                                                                                    |                |          |     |       |
| 63   | ra hange                                |     |                                                                                                 |                                                                                                    |                |          |     |       |
|      | harePoint                               |     |                                                                                                 |                                                                                                    | Add (1) Cancel |          |     |       |
| _    |                                         |     |                                                                                                 |                                                                                                    |                |          |     |       |

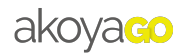

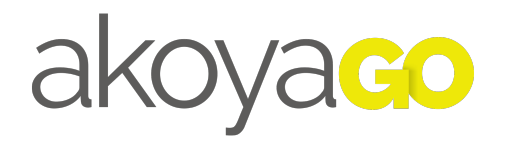